## Harmony 3 Assigning Dual Credit

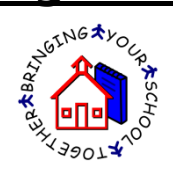

- 1. To mark student classes as dual credit, go to Guidance...Class List. Checkmark the student classes that should be dual credit and then touch the "Assign Dual Credit" button.
- 2. Select "Yes" for Dual Credit and then enter the post-secondary institution code, postsecondary course title, post-secondary credits and the Indiana course transfer library. Then touch "Apply Changes".

| alues you choose here will be undated     | on all selected student cli | ass documents. If you don't |
|-------------------------------------------|-----------------------------|-----------------------------|
| hoose a value that field will not be upda | ited.                       |                             |
|                                           |                             |                             |
| Dual credit:                              | No 🔍 Yes                    |                             |
|                                           |                             |                             |
| Post secondary institution code for DC:   | 1008                        |                             |
|                                           | Eaclish 40 Advanced         |                             |
| Post secondary course lille.              | English 12 Advanced         |                             |
| Post secondary course credits:            | 1                           |                             |
| Indiana Cauraa Tranafar Librani           |                             |                             |
| indiana Course mansier Library.           |                             |                             |
| A apply changes                           | cancel                      |                             |

3. The student class documents will then be listed in Guidance...Dual Credit Student Classes. In this view, the dual credit fields are listed in separate columns.

| Harmony                    | Expand All Collapse All Assign Dual Credit                |                |
|----------------------------|-----------------------------------------------------------|----------------|
| Guidance                   | dual credit                                               | show filters   |
| classes by student         | name search: Search category search: - none selected - 💌  |                |
| current year               | Student Grade Letter Gr Sec Inst Course Title Credits CTL |                |
| class list                 |                                                           |                |
| classes by period          | ✓ Term 1                                                  | select group 0 |
| by counselor               | ✓ 1008-02 English 12 - Hill, Laura S                      | 3              |
| class rank/gpa             | Brewer, Emma E 11 A- 88 DC Title secondary ICL            | >              |
| weighted student classes   | credits Code                                              |                |
| dual credit student classe | Brown, Sandi 9 B 88 DC Title secondary ICL                | >              |
| all dual credit classes    | credits Code                                              |                |
| standardized tests         | Call, Chad A 11 I 88 DC Title secondary ICL               | >              |
| schedules                  | credits Code                                              |                |

- 4. Use the "Assign Dual Credit" button to assign any additional codes. In addition, you can use the "Category Search" or the "Show Filters" to filter the view.
- 5. To update dual credit codes from prior year student class documents, go to Guidance...All Dual Credit Classes.

| Somewhere Central High S   | chool Sandi Brown Oct 28, 2015             | ≡change pwd | ≡home       | ≡logout    |
|----------------------------|--------------------------------------------|-------------|-------------|------------|
| A Harmony                  | Expand All Collapse All Assign Dual Credit |             |             |            |
| Guidance                   | dual credit                                |             | st          | ow filters |
| classes by student         | category search: - none selected - 💌       |             |             |            |
| current year               | Type Student Instituti CTL                 |             |             |            |
| class list                 |                                            |             |             |            |
| classes by period          | > 2009-2010                                |             | 📄 select gi | oup O      |
| by counselor               | > 2011-2012                                |             | E salact d  | 0 000      |
| class rank/gpa             |                                            |             | Select gi   | oup •      |
| weighted student classes   | > 2012-2013                                |             | 📄 select gi | oup O      |
| dual credit student classe | ✓ 2013-2014                                |             | 📄 select gi | oup O      |
| all dual credit classes    | V Term 1 1004 English 10                   |             |             | 1          |
| standardized tests         | Bryant, Duane A                            |             |             | >          |
| schedules                  |                                            |             |             |            |
| letter grade filter        | V Term 1 1006 English 11                   |             |             | 1          |
| progress reports           | Brown, Sandi 99                            |             |             | >          |
| report cards               |                                            |             |             |            |
| transcripts                | ✓ 2014-2015                                |             | 📄 select gi | oup O      |
| courses                    | V Term 1 1006 English 11                   |             |             | 2          |
| courses and classes        | Brown, Sandi 99                            |             |             | >          |
|                            |                                            |             |             |            |